# ALOHA LOAD BALANCER REPARTITION DE CHARGE DNS

# **"APPNOTE" #0047 — REPARTITION DE CHARGE DNS**

Cette a pour but de vous aider à configurer la répartition de charde sur des serveurs de noms (DNS)

#### PRE-REQUIS

Vous devez posséder au moins 2 serveurs DNS.

#### OBJECTIF

Assurer la haute disponibilité d'un service DNS. Réduire la latence de resolution de nom lorsqu'un serveur DNS est injoignable.

#### DIFFICULTÉ

\*\*\*\*\*

#### VERSIONS CONCERNEES

V 4.1 et après

#### DIAGRAME RESEAU CIBLE

Architecture standard:

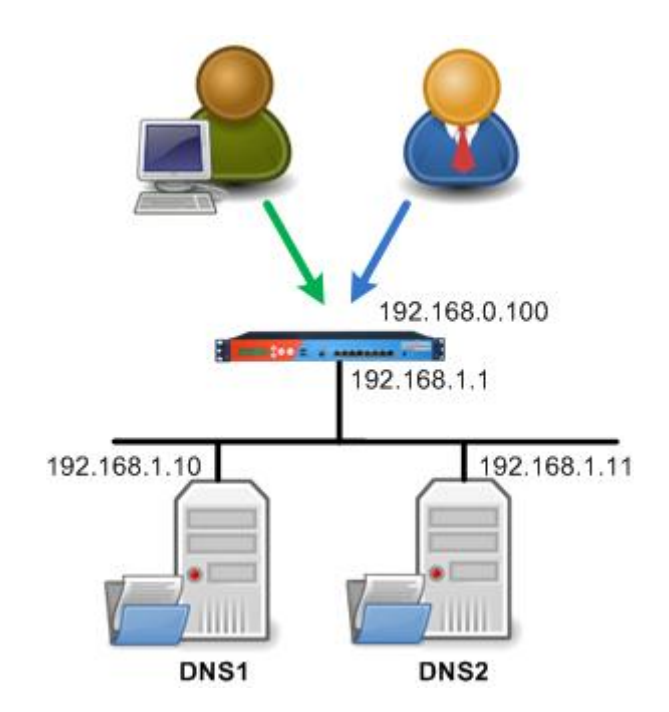

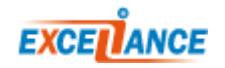

## CONTEXTE

Le client utilisera le service de nom DNS sur l'IP 192.168.0.100.

L'Aloha réparti la charge sur les deux serveurs DNS 192.168.1.10 and 192.168.1.11.

L'Aloha est configure en mode NAT, utilisant leservice de repartition de charge LVS/Layer4

## **CONFIGURATION LAYER 4**

Sur l'interface graphique, cliquer sur l'onglet LB niveau4, puis ajouter la configuration :

```
director dns 192.168.0.100:53
balance roundrobin
mode nat
check timeout 2 interval 5
option tcpcheck
server server1 192.168.1.10:53 weight 10 check
server server2 192.168.1.11:53 weight 10 check
```

Cliquer sur **[OK]**, puis **[Appliquer]**.

Note: Il faut autoriser le TCP sur votre serveur DNS pour le health check.

#### CONFIGURATION DU SERVICE LVS

Si votre service Ivs n'est pas configure pour démarrer automatiquement quand l'Aloha démarre, alors

vos devez aller dans l'onglet **Service** et cliquer sur l'icône setup de **Ivs** 

S'il y a une ligne "no autostart", alors effacer la.

Cliquer sur [OK] puis [Fermer]

Puis redémarrer le service **Ivs** en cliquant sur l'icône de redémarrage 🔜.

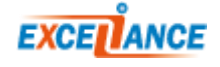